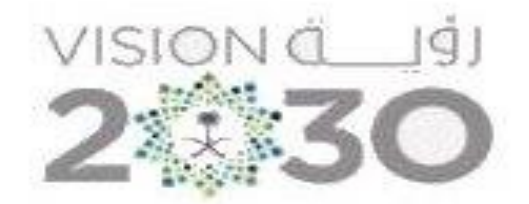

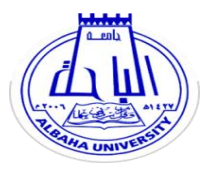

جامعة الباحة عمادة شوًون المكتبات

## آلية الدخول واستخدام خدمة فمرس البحث الآلي (باحث) عبربوابة جامعة الباحة الالكترونية

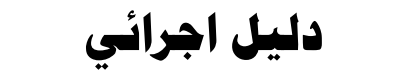

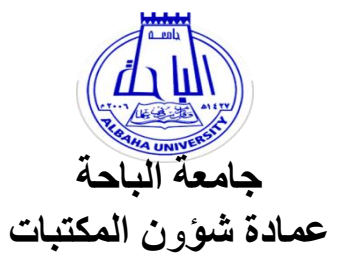

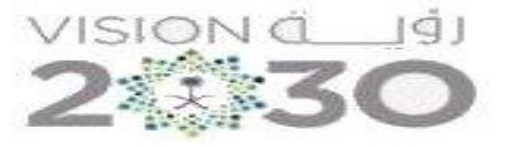

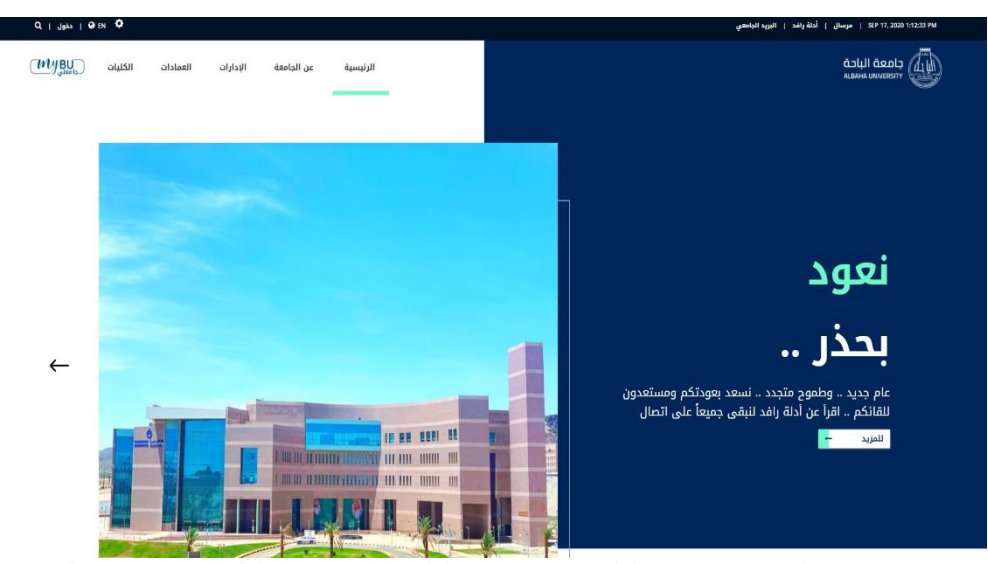

١-الدخول إلى موقع جامعة الباحة.

## ۲ - اختيارالخدمات الإلكترونية ثم الضغط على أيقونة (باحث).

## الخدمات الإلكترونية

هنا قائمة بالخدمات الإلكترونية المقدمة لجميع منسوبي الجامعة (الطلاب وأعضاء هيئة التدريس والموظفين).

كل الخدمات 🗕

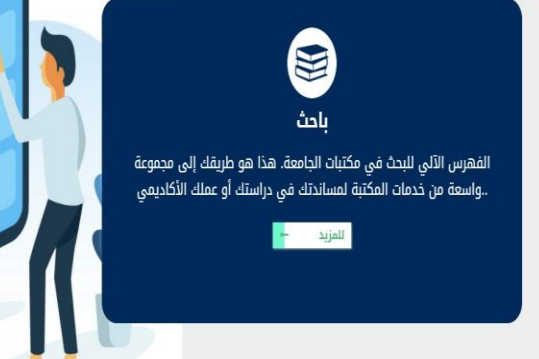

| جامعة الباحة<br>عمادة شؤون المكتبات                                                                                            | جامعة الباحة<br>Baha University<br>بون الملك في المالية عن المالية والمراجة عالم المالية عالم                                                                                                    | لافرى مالكتيات<br>عمادة شؤون الكتيات<br>تعدين ميون ميون                                                                                                    |
|----------------------------------------------------------------------------------------------------|----------------------------------------------------------------------------------------------------|----------------------------------------------------------------------------------------------------|
| ٣- الصفحة الرئيسة لخدمة<br>باحث.                                                                                               | ا المكتبة الكلي<br>با المكتبة الكلي<br>من عقدم<br>الم المواون الدرس من القائد إلى التعديت<br>الم المواون الدرس من القائد إلى التعديت<br>الم المواون الدرس من القائد إلى التعديت<br>الم المواون الدرس من القائد العديت<br>الم المواون الدرس من القائد العديت<br>الم المواون الدرس من القائد العديت<br>الم المواون الدرس من القائد العديت<br>الم المواون الدرس من القائد العديت<br>العام المواون الدرس من القائد العدين المواون<br>العام المواون الدرس من القائد العدين العدين المواون<br>العام المواون الدرس من القائد العدين المواون المواون الدرس من القائد العدين المواون المواون الدرس من القائد العدين المواون الدرس من القائد العدين المواون المواون المو | معلومات المكتبة<br>سامات<br>د سامات<br>د معلومات المكتبة<br>د معلومات المكتبة<br>د معلومات المكتبة<br>د معلومات المكتبة<br>د معلومات المكتبة<br>د معلومات المكتبة<br>د معان<br>د معان<br>معان<br>د معان<br>د معان<br>د معان<br>د معان<br>د معان<br>د معان<br>د<br>معان<br>معان<br>د<br>معان<br>د<br>معان<br>د<br>م<br>معان<br>معان<br>معان<br>معان<br>معان<br>م<br>معان<br>معان |
|                                                                                                    | جامعة الباحة<br>Baha University<br>فورس المكتبة دليل البحث المعور احتاج الي مواد بوابة المعرفة حسابي الصل بنا<br>الاقف مساعلة خوج                                                                                                    | Enalish<br>عمادة شؤون المكتبات<br>لعمادة Deanship Off Library Affairs                                                                                                    |
| ٤- في مربع البحث كتابة العنوان<br>المراد البحث عنه واختيار عنوان<br>أو موضوع أو اسم مؤلف ثم اختيار<br>المكتبة فالضغط على إبحث. | حلب تي<br>حلب تي<br>المكتبة البركزية طلاب ب<br>بعث منقدم<br>ماذا يقرأ اللخرون<br>إهم العناوين النريس من التقليد إلى التحديث                                                                                                    | معلومات المكتبة<br>ساعات                                                                                                    |
|                                                                                                    | :أهم المؤلفين عمر، محمد إسماعيل<br>:أهم الموضوعات التعليم الإلكتروني<br>\$                                                                                                    |                                                                                                    |

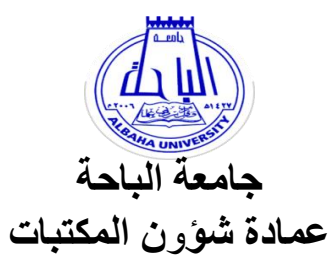

٥- تظهر شاشة نتائج البحث ويتم اختيار العنوان المناسب والضغط عليه.

٦- وأخيراً تظهر كافة معلومات الكتاب الببليوغرافية من حيث موقع الكتاب في المكتبة وعدد نسخه ورقم تصنيفه؛ مما يتيح الحصول عليه بسهولة من الرف.

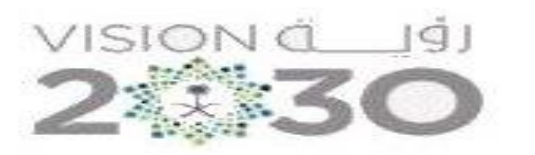

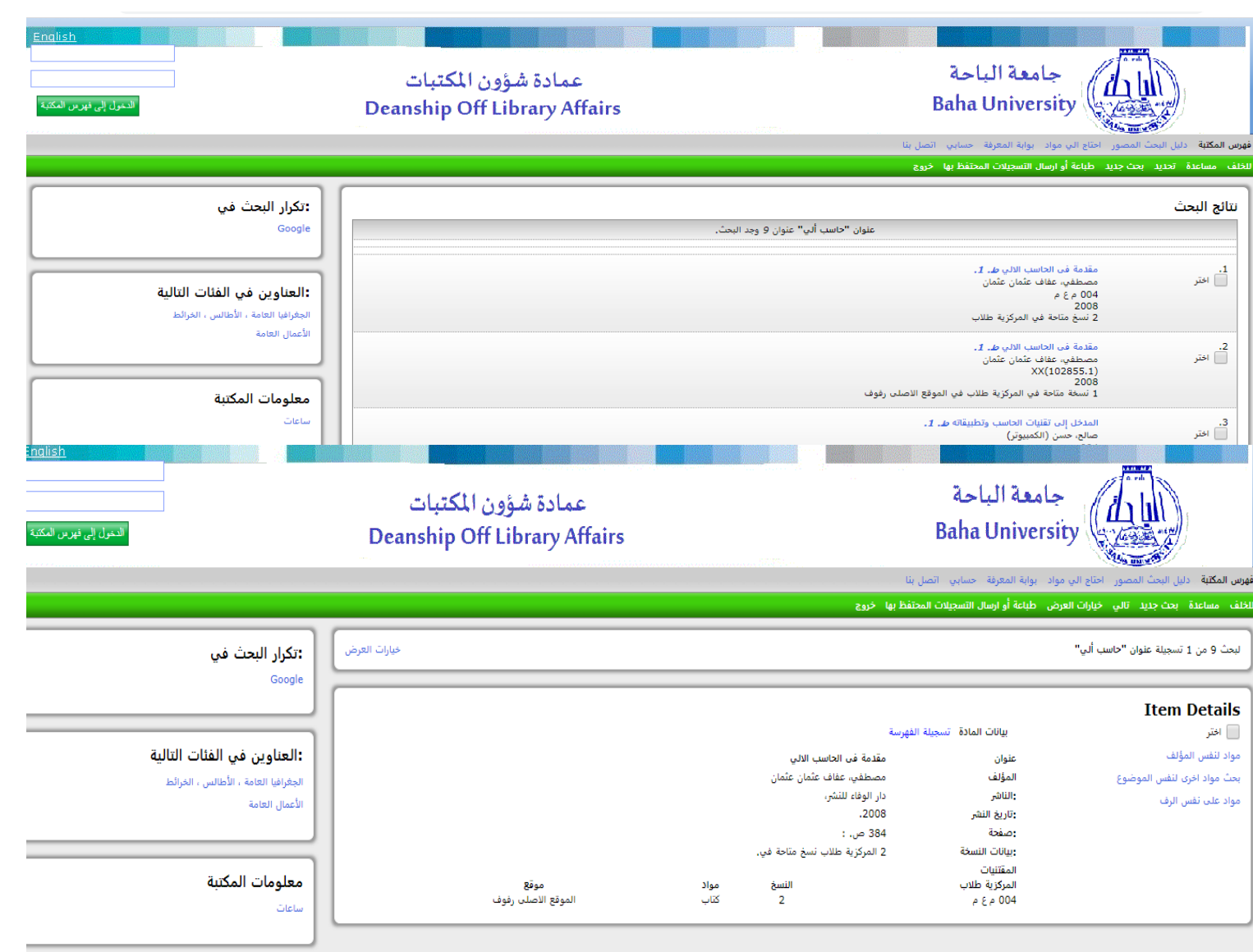

للخلف مساعدة بحث جديد تالي خيارات العرض طباعة أو ارسال التسجيلات المحتفظ بها خروج